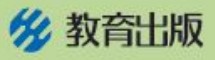

## <小学算数 プログラミング教材 5年> 使い方

## 正多角形の作図 点線をなぞって、正多角形をかくコンテンツです。

1 正方形、正三角形、正六角形、正五角形、(自由)の中から、かきたい 図形を選びます。(下図では、例として正方形を選んでいます。)——

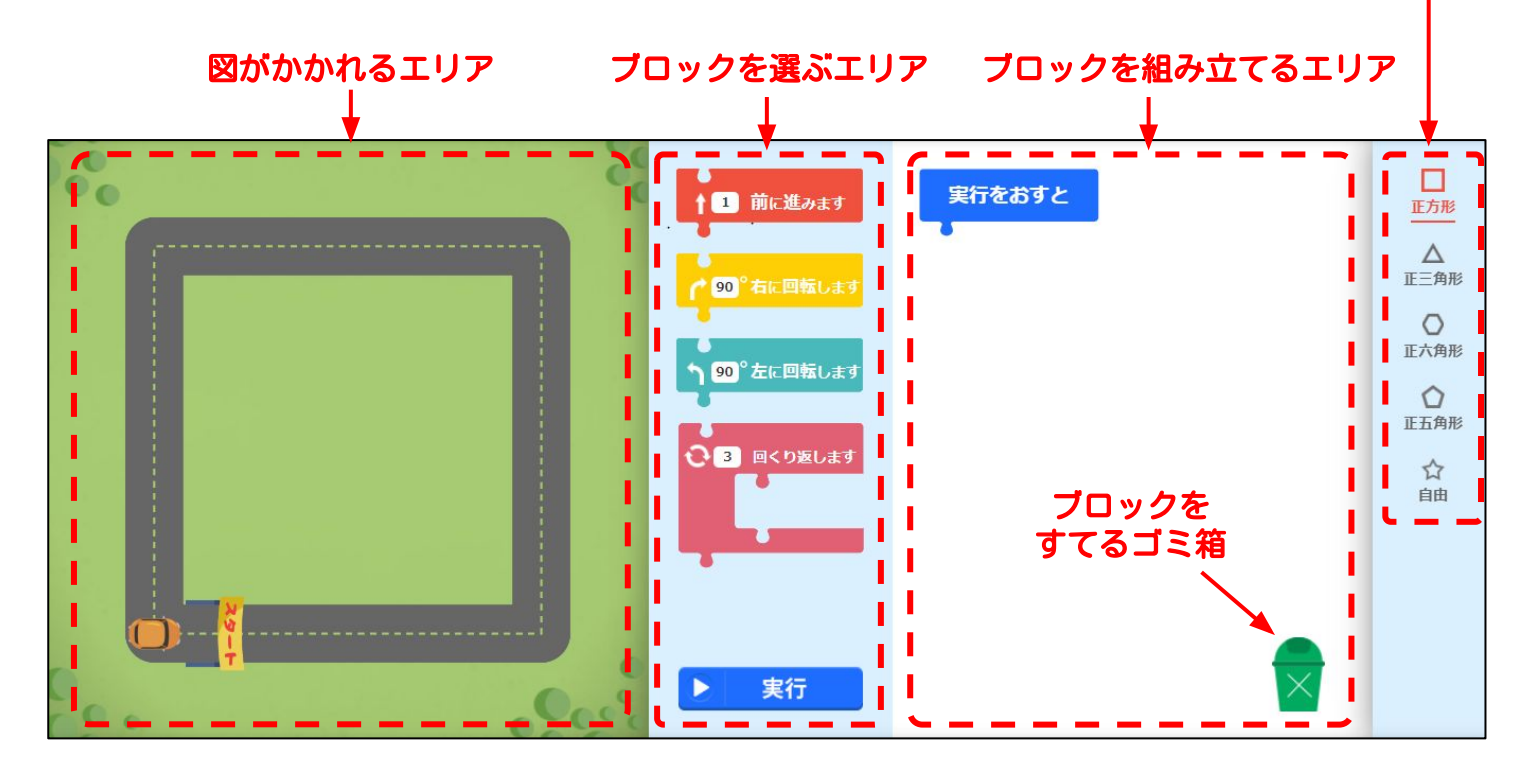

2

ブロックを動かして、プログラムを組んでいきます。 ブロックの中の数をクリックすることで、数を変えることもできます。

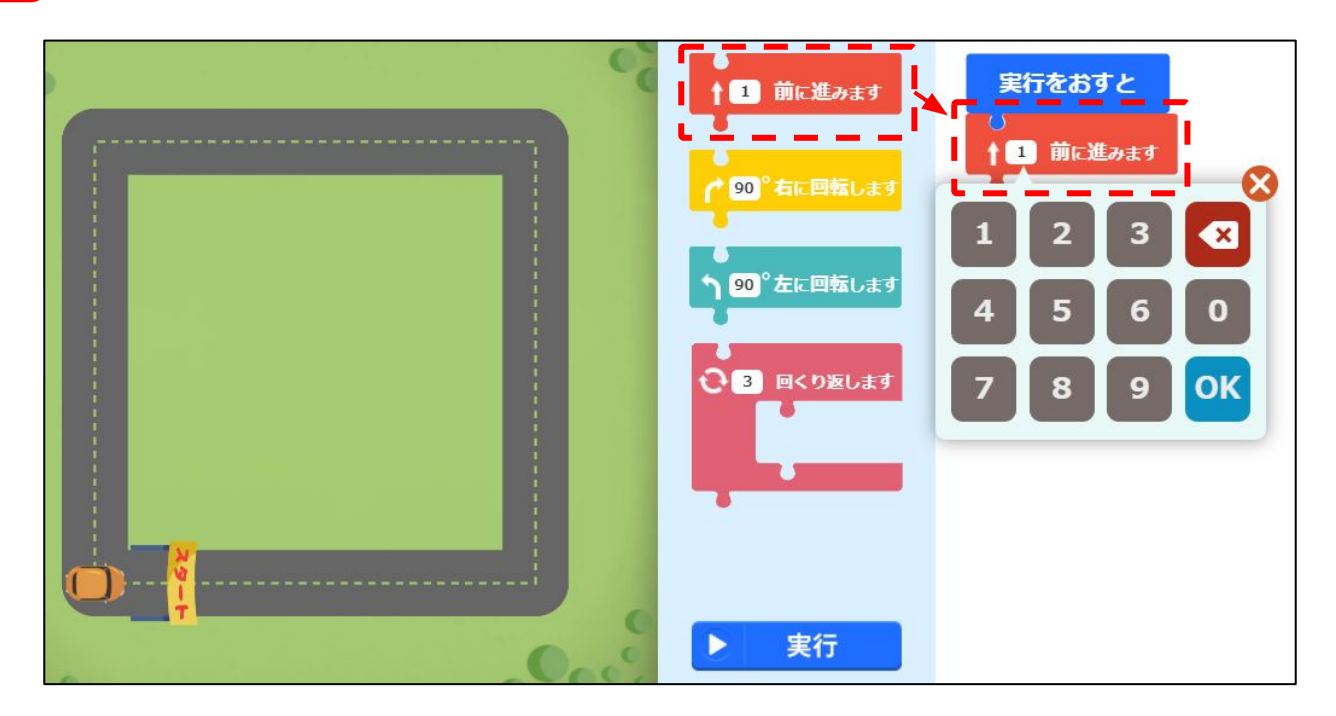

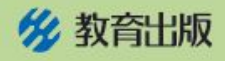

3 ブロックを組み立てて、「実行」ボタンをおすと、組み立てたとおりに 車が動きはじめます。

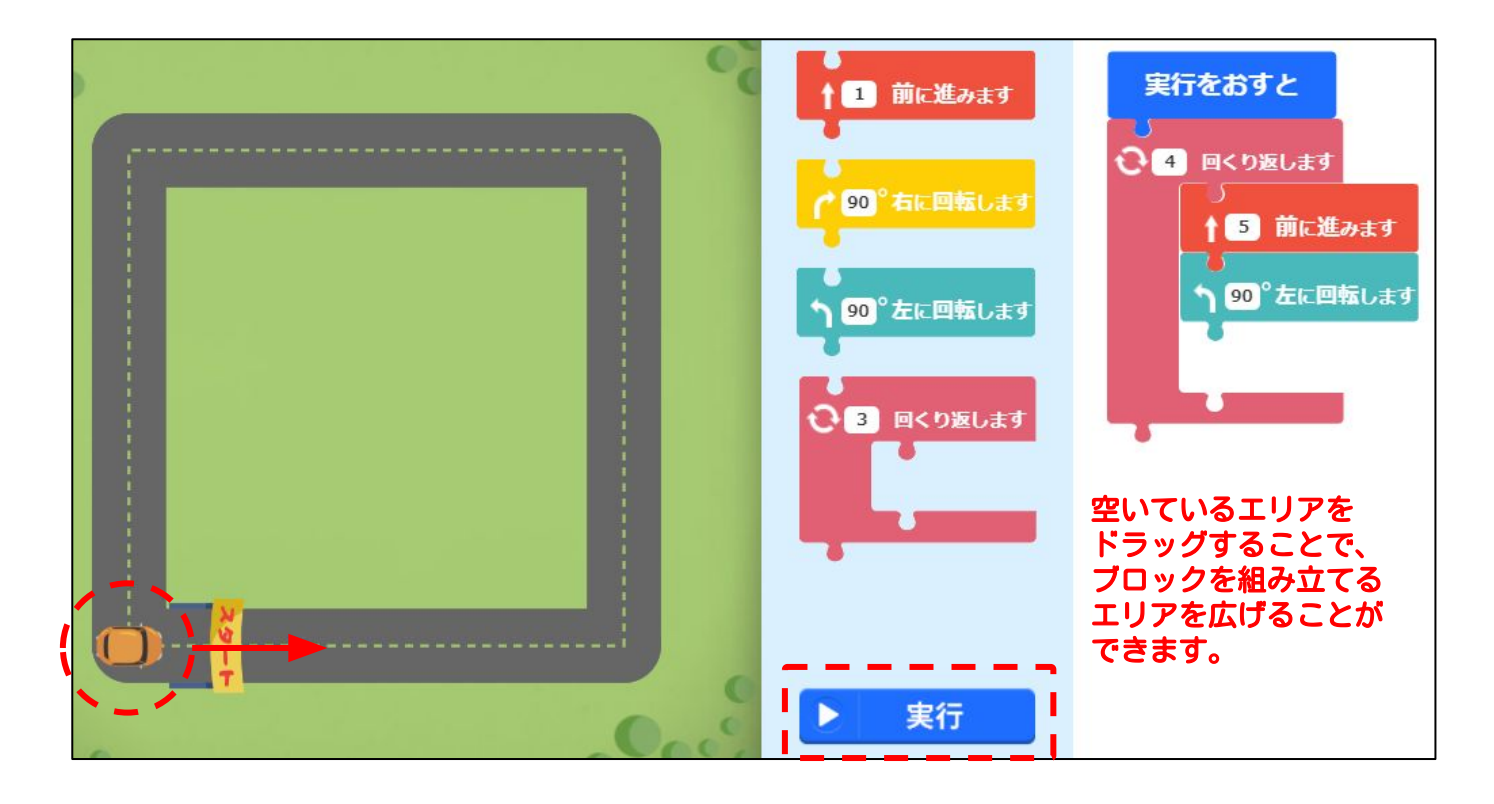

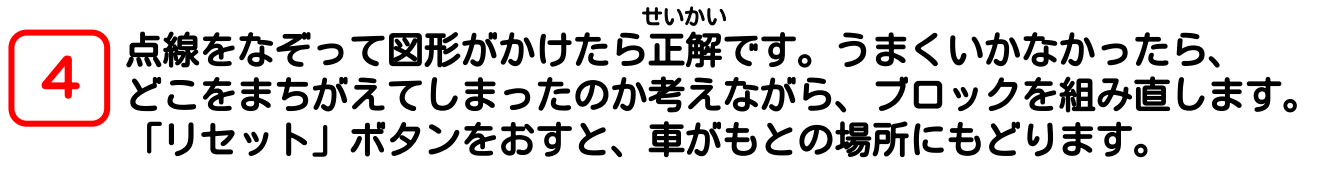

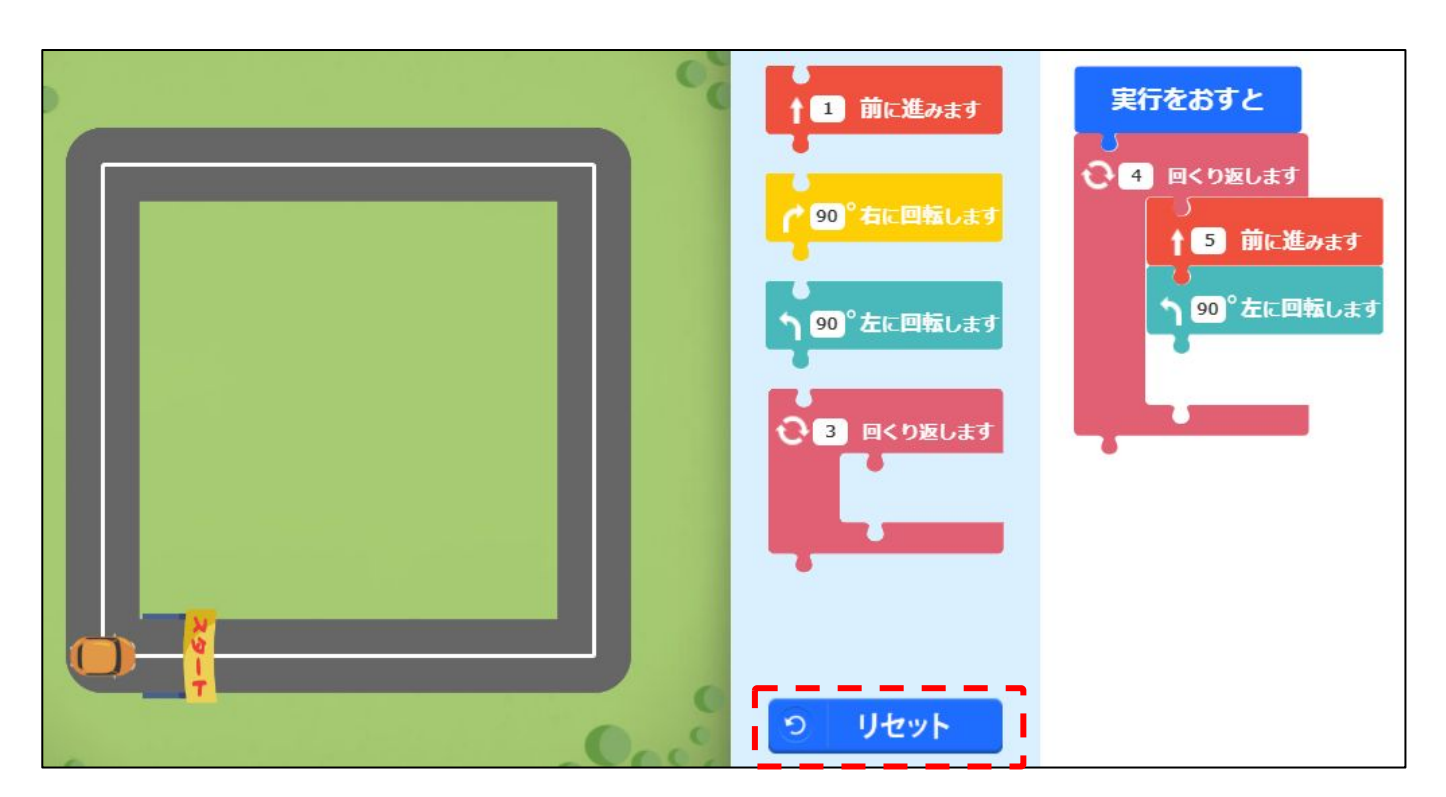